## 配置ISE 3.4调试日志设置

### 目录

| <u>简介</u>     |  |
|---------------|--|
| 先决条件          |  |
| <u>要求</u>     |  |
| 使用的组件         |  |
|               |  |
| 配置            |  |
| <u>验证</u>     |  |
| <u>常见使用案例</u> |  |

## 简介

本文描述如何在Cisco Identity Services Engine (ISE)3.4上配置调试日志设置以自定义最大文件大小和文件计数。

## 先决条件

### 要求

Cisco 建议您了解以下主题:

Cisco ISE

### 使用的组件

本文档中的信息基于这些软件和硬件 版本:

• Cisco ISE version 3.4

本文档中的信息都是基于特定实验室环境中的设备编写的。本文档中使用的所有设备最初均采用原 始(默认)配置。如果您的网络处于活动状态,请确保您了解所有命令的潜在影响。

### 配置

通常,对于调试和跟踪等更详细日志级别的组件,由于信息的快速生成,日志文件的旋转速度往往 比预期更快。通过此功能,您可以自定义日志文件大小和文件计数,以便在写入日志之前记录特定 组件的详细信息。

### 配置

导航到Operations > Troubleshoot > Debug Wizard > Debug Log Configuration。从NOde List(节点列表)中选择要更

改调试日志设置的节点-请注意,更改的任何设置都只影响此选定节点。选择要更改其设置的组件,然后单击Debug Log Settings.

Since State State S

| ≡                | dentity Services E                                      | Ingine                      |                                 | Operations / Troubleshoot                                                                                         |                                                      |                                                                                                    |                                                                                      |                                                                             | , Q                                                                                                    | <b>a</b> 0                                                                                                   | 0   A |
|------------------|---------------------------------------------------------|-----------------------------|---------------------------------|----------------------------------------------------------------------------------------------------|------------------------------------------------------|----------------------------------------------------------------------------------------------------|--------------------------------------------------------------------------------------|-----------------------------------------------------------------------------|----------------------------------------------------------------------------------------------------|----------------------------------------------------------------------------------------------------|-------|
| н                | Bookmarks                                               | Diagnostic Tools Do         | ownload Logs Del                | bug Wizard                                                                                                    |                                                      |                                                                                                    |                                                                                      |                                                                             |                                                                                                    |                                                                                                    |       |
| 部<br>同<br>ペ<br>〇 | Dashboard<br>Context Visibility<br>Operations<br>Policy | Debug Profile Configuration | Node List<br>Debt<br>Total Disk | ) ise-3-4-909-55. mabramsk la<br>Ug Level Con<br>Space<br>Disk Space Usage - 500B (209                            | nb<br>figurati                                       | ON 254 C                                                                                                    | 18<br>2%)                                                                            |                                                                             |                                                                                                    |                                                                                                    |       |
| a.<br>Ali        | Administration<br>Work Centers                          |                             | 🖉 Edit                          | ☆ Reset to Default Lo Component Name ^                                                                            | Log Level                                            | e Log Filter Disable Debug Log                                                                                                    | Settings ()<br>Log file Name                                                         | Log Filter                                                                  | Max File Size (MB)                                                                                                    | Quick Filter ~                                                                                               |       |
| •                | Interactive Help                                        |                             |                                 | portal-session-manager<br>portal-web-action<br>posture<br>previewportal<br>profiler<br>prometheus<br>provisioning | INFO<br>INFO<br>INFO<br>INFO<br>INFO<br>INFO<br>INFO | Portal Session Manager debug<br>Base Portal debug messages<br>Posture debug messages<br>Preview Portal debug messages<br>profiler debug messages<br>Prometheus Debug Logs<br>Client Provisioning client debug | guest.log<br>guest.log<br>guest.log<br>profiler.log<br>prometheus.log<br>ise-psc.log | Disabled<br>Disabled<br>Disabled<br>Disabled<br>Disabled<br>N/A<br>Disabled | 10 (default)           10 (default)           60 (default)           10 (default)           60 (default)           10 (default)           60 (default)           10 (default)           60 (default) | 30 (default)<br>30 (default)<br>15 (default)<br>30 (default)<br>50 (default)<br>10 (default)<br>15 (default) | ·     |

"调试日志配置"页

根据需要设置Max File Size (MB)和File Count以解决此问题。Max File Size可以设置为1-100 MB的任意范围。 没有实施最大File Count限制。

▲ 警告:为避免日志文件填满磁盘,日志的总磁盘空间使用量不能超过60GB。如果输入的调试 日志设置超过此阈值,您将看到警告消息"Disk space usage for logs exceeds 60GB. Please reduce Max File Size/File Count"且无法保存更改。

# Debug Log Settings

You can configure the maximum file size and the number of files for each debug log component. You can also specify the date/time after which these values must be reset to default.

| Default: 60MB             |                                          |                                          |
|---------------------------|------------------------------------------|------------------------------------------|
|                           |                                          |                                          |
|                           |                                          |                                          |
|                           |                                          |                                          |
| Default: 50               |                                          |                                          |
| /Time to Reset to Default |                                          |                                          |
|                           |                                          |                                          |
|                           | Default: 50<br>/Time to Reset to Default | Default: 50<br>/Time to Reset to Default |

调试日志设置窗口

或者,您也可以指定这些设置恢复为默认设置的日期和时间。为此,请选中Specify Date/Time to Reset to Default复选框,并设置重置设置的日期和时间。

▲ 警告:用于此配置的时间是Cisco ISE时钟。请确保所有节点与NTP服务器同步,以避免意外行为。

# **Debug Log Settings**

You can configure the maximum file size and the number of files for each debug log component. You can also specify the date/time after which these values must be reset to default.

| Max File Size (MB) |            |          |         |              |           |            |
|--------------------|------------|----------|---------|--------------|-----------|------------|
| 100                |            |          |         |              |           |            |
|                    | Defau      | lt: 60N  | IB      |              |           |            |
| File Count         |            |          |         |              |           |            |
| 100                |            |          |         |              |           |            |
|                    | De         | fault: 5 | 50      |              |           |            |
| Specify Date/      | Fime to Re | eset to  | Defau   | t            |           |            |
| This will overri   | de existin | g confi  | guratio | ons for thos | se partic | ular files |
| 08/07/2024         |            | 5        | ~       | 40 ~         | PM ~      | /          |
|                    |            |          |         | Cance        | el        | Save       |
|                    |            |          |         |              |           |            |

指定日期/时间配置

点击Save使设置生效。

要将组件的调试日志设置重置为默认值,您可以选择组件并点击Reset to Default选项,然后在弹出窗口 中选择Yes。 🖉 Edit 🛛 🖕 Reset to Default 🛛 Log Filter Enable 🔄 Log Filter Disable 🔹 Debug Log Settings 🛈

|   | $\bigcirc$             |           |                                  |                         |            |                    |              |   |
|---|------------------------|-----------|----------------------------------|-------------------------|------------|--------------------|--------------|---|
|   | Component Name         | Log Level | Description                      | Log file Name           | Log Filter | Max File Size (MB) | File Count   |   |
|   |                        |           |                                  |                         |            |                    |              |   |
| 0 | policy-engine-timelog  | INFO      | Timelog for policy engine        | policy-eval-time.log    | Disabled   | 60 (default)       | 15 (default) | ^ |
| 0 | portal                 | INFO      | Portal (Guest, Hotspot, BYOD, C  | guest.log               | Disabled   | 10 (default)       | 30 (default) |   |
| 0 | portal-session-manager | INFO      | Portal Session Manager debug     | guest.log               | Disabled   | 10 (default)       | 30 (default) |   |
| 0 | portal-web-action      | INFO      | Base Portal debug messages       | guest.log               | Disabled   | 10 (default)       | 30 (default) |   |
| 0 | posture                | INFO      | Posture debug messages           | ise-psc.log             | Disabled   | 60 (default)       | 15 (default) |   |
| 0 | previewportal          | INFO      | Preview Portal debug messages    | guest.log               | Disabled   | 10 (default)       | 30 (default) |   |
| • | profiler               | INFO      | profiler debug messages          | profiler.log            | Disabled   | 100 (custom)       | 100 (custom) |   |
| 0 | prometheus             | INFO      | Prometheus Debug Logs            | prometheus.log          | N/A        | 10 (default)       | 10 (default) |   |
| 0 | provisioning           | INFO      | Client Provisioning client debug | ise-psc.log             | Disabled   | 60 (default)       | 15 (default) | Ĩ |
| 0 | prrt-JNI               | DEBUG     | prrt policy decision request pro | prrt-management.log     | Disabled   | 10 (default)       | 30 (default) |   |
| 0 | pxgrid                 | INFO      | pxGrid messages                  | pxgrid-server.log       | Disabled   | 20 (default)       | 15 (default) |   |
| 0 | pxGrid Cloud           | INFO      | pxGrid Cloud messages            | pxcloud.log, hermes.log | Disabled   | 20 (default)       | 15 (default) | + |

Quick Filter  $\lor$   $\bigtriangledown$ 

重置为默认设置

## 验证

更改调试日志设置后,监控Total Disk Space上卷的Predicted Space Usage for Debug Logs占用情况,以确保磁盘 未满容量。

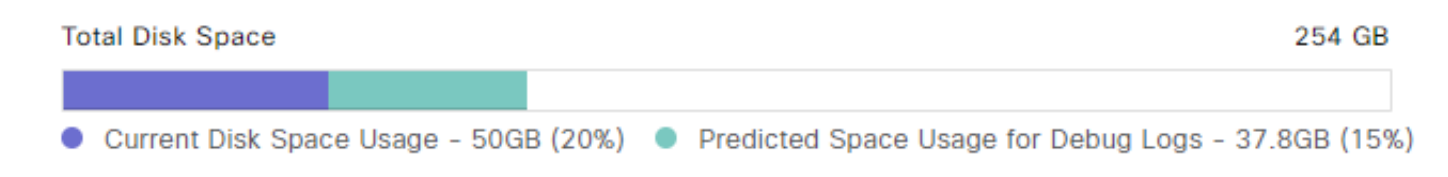

总磁盘空间图表

确保表的Max File Size (MB)和File Count列反映保存的更改。

### Debug Level Configuration

| Total Disk Space     254 GB       • Current Disk Space Usage - 50GB (20%)     • Predicted Space Usage for Debug Logs - 37.8GB (15%) |                        |                  |                                  |                     |            |                    |                           |          |
|----------------------------------------------------------------------------------------------------|------------------------|------------------|----------------------------------|---------------------|------------|--------------------|---------------------------|----------|
| 🖉 Edit                                                                                                    | Seset to Default Lo    | og Filter Enable | Log Filter Disable Debug Log     | Settings (i)        |            |                    | Quick Filter $\checkmark$ | $\nabla$ |
|                                                                                                    | Component Name         | Log Level        | Description                      | Log file Name       | Log Filter | Max File Size (MB) | File Count                |          |
|                                                                                                    |                        |                  |                                  |                     |            |                    |                           |          |
| 0                                                                                                    | portal-session-manager | INFO             | Portal Session Manager debug     | guest.log           | Disabled   | 10 (default)       | 30 (default)              | *        |
| 0                                                                                                    | portal-web-action      | INFO             | Base Portal debug messages       | guest.log           | Disabled   | 10 (default)       | 30 (default)              |          |
| 0                                                                                                    | posture                | INFO             | Posture debug messages           | ise-psc.log         | Disabled   | 60 (default)       | 15 (default)              |          |
| 0                                                                                                    | previewportal          | INFO             | Preview Portal debug messages    | guest.log           | Disabled   | 10 (default)       | 30 (default)              |          |
| 0                                                                                                    | profiler               | INFO             | profiler debug messages          | profiler.log        | Disabled   | 100 (custom)       | 100 (custom)              |          |
| 0                                                                                                    | prometheus             | INFO             | Prometheus Debug Logs            | prometheus.log      | N/A        | 10 (default)       | 10 (default)              |          |
| 0                                                                                                    | provisioning           | INFO             | Client Provisioning client debug | ise-psc.log         | Disabled   | 60 (default)       | 15 (default)              |          |
| 0                                                                                                    | prrt-JNI               | INFO             | prrt policy decision request pro | prrt-management.log | Disabled   | 10 (default)       | 30 (default)              | 1        |
| 0                                                                                                    | pxgrid                 | INFO             | pxGrid messages                  | pxgrid-server.log   | Disabled   | 20 (default)       | 15 (default)              |          |

配置后调试日志设置

您可以从Cisco ISE的CLI验证日志大小。发出show logging application | include collector.log命令。.将collector.log替 换为要验证的适当日志文件。

#### <#root>

admin#

show logging application | include collector.log

84851938 Oct 15 2024 16:53:59 collector.log

## 常见使用案例

某些组件在选择较详细日志级别时倾向于更频繁地旋转。列出了其中一些组件,以及在调试与这些 组件相关的问题时要设置的建议值:

• collector

- Max File Size:100 MB
- File Count:25
- profiler
  - Max File Size:100 MB
  - File Count:50 (default)

#### 关于此翻译

思科采用人工翻译与机器翻译相结合的方式将此文档翻译成不同语言,希望全球的用户都能通过各 自的语言得到支持性的内容。

请注意:即使是最好的机器翻译,其准确度也不及专业翻译人员的水平。

Cisco Systems, Inc. 对于翻译的准确性不承担任何责任,并建议您总是参考英文原始文档(已提供 链接)。